# Payroll

## Timesheet Entry for Non-Exempt or Temporary Staff

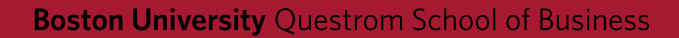

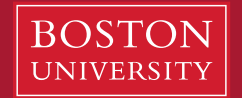

#### https://ppo.buw.bu.edu

- Enter the BUworks portal using the link listed above.
- In Employee Self-Service and Time Services, select Record Working Time.

| BU BUworks Central                     |                                                                                                    |                                                                                                    |  |  |  |  |  |  |  |  |
|----------------------------------------|----------------------------------------------------------------------------------------------------|----------------------------------------------------------------------------------------------------|--|--|--|--|--|--|--|--|
|                                        |                                                                                                    |                                                                                                    |  |  |  |  |  |  |  |  |
| Home Emp                               | Employee Self-Service Manager Self-Service Finance ACCT XWalk Reporting Procurement Workli                                                                                                    | st WebGUI                                                                                                    |  |  |  |  |  |  |  |  |
| Employee Services                      |                                                                                                    |                                                                                                    |  |  |  |  |  |  |  |  |
| ✓ Homepage   List of Services   Search |                                                                                                    |                                                                                                    |  |  |  |  |  |  |  |  |
|                                        |                                                                                                    |                                                                                                    |  |  |  |  |  |  |  |  |
|                                        | Review your time balances and plan your time off. Weekly employees can record Working time.                                                                                                    | Display the University property assigned to you.                                                                                   |  |  |  |  |  |  |  |  |
|                                        | Ouiek Linke                                                                                                    | Travel Reimbursements                                                                                                    |  |  |  |  |  |  |  |  |
|                                        | Record Working Time Review the University of the University of the | Review the University's Travel Policy, apply for a Travel Credit Card, and manage Travel<br>and Expense Reimbursements via Concur. |  |  |  |  |  |  |  |  |
| <u>60</u>                              | Benefits and Pay                                                                                                    | Campus Services                                                                                                    |  |  |  |  |  |  |  |  |
| 100                                    | Display the plans in which you are currently enrolled and enroll in new benefit plans.<br>Display your salary statement and your direct deposit information.                                                                                                    | Access non-BUworks self-service functions, such as enrollment for FitRec , Parking<br>Permits and Terrier Convenience Plan.        |  |  |  |  |  |  |  |  |
|                                        | Quick Links<br>Salary Statement                                                                                                    |                                                                                                    |  |  |  |  |  |  |  |  |
|                                        | Personal Information                                                                                                    |                                                                                                    |  |  |  |  |  |  |  |  |
|                                        | Manage your addresses, emergency contact, personal data, information about family<br>members and dependents and your race and ethnicity data.                                                                                                    |                                                                                                    |  |  |  |  |  |  |  |  |
|                                        |                                                                                                    |                                                                                                    |  |  |  |  |  |  |  |  |

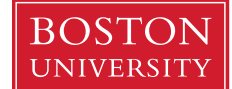

## **Record Working Time**

A new window will appear showing your timesheet.

î

î

SU, 02/22

FR. 02/20

SA, 02/21

-

-

•

- It defaults to the current pay week.
  - 1. **Save:** As you input your hours, save them so that you do not lose your work.
  - 2. Release Directly: On the last day of your work week, release you hours. If you do not release, it will not appear for your supervisor to approve.
  - 3. Previous/Next Pay Period: The system defaults to the current week. You can view previous or future weeks.
  - 4. **Check:** Once hours are input, this allows you to see if there any errors.
  - 5. **Insert Row:** Used to input various start/end times.
  - 6. Att./abs type: A drop box, listing various options to select.
  - 7. **Start/End Time:** Hours are entered in military time and are in 5 minute increments.
  - 8. Hours: States summary of Start/End Time. With any Time off, BU holiday, Emergency Closing, or Intersession, the total number of scheduled hours for the day are entered. No start/end time needs to be recorded.
  - 9. Planned: Hours based on work schedule.
  - **10.** Actual: Summary of hours input on timesheet for the week.

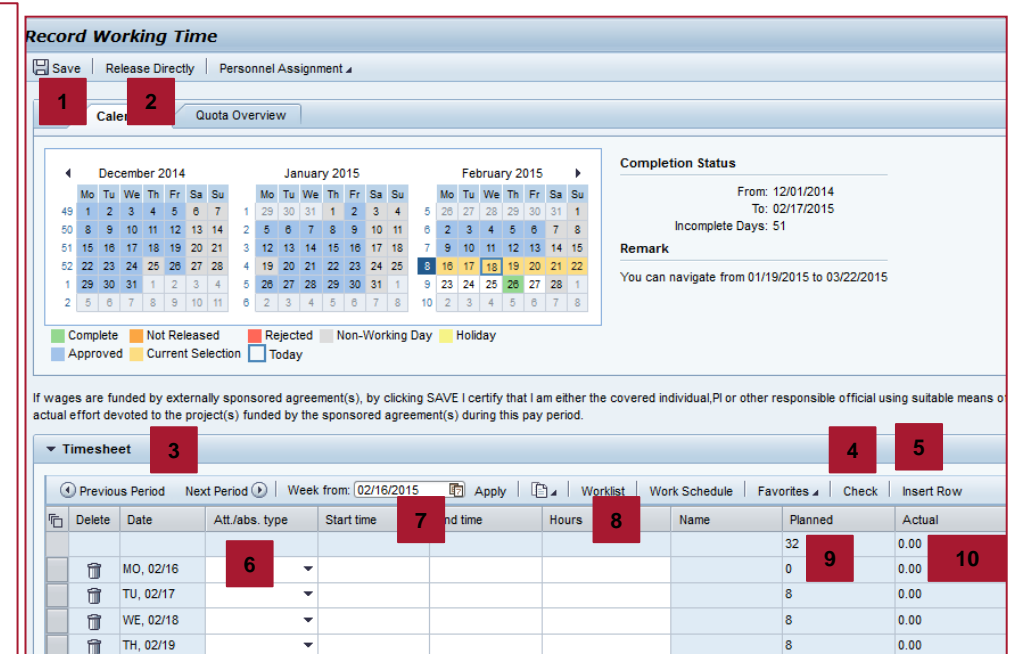

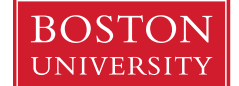

8

0

0

0.00

0.00

0.00

## **Record Working Time**

#### Example below on recording hours worked:

- 1. Monday was a holiday. Selected "BU Paid Holiday" and input "8" as my hours.
- 2. Tuesday was a regular workday. Select "Hours Worked" from the drop-down. Input your time you went to lunch. These hours cannot exceed 6 hours.
- 3. Highlight the Tuesday row by selecting the gray box next to the trash can. Then select "Insert Row". A new row will appear.
- 4. Using the drop-down box, select "Hours Worked". Input the end of your lunch as your start time and the end time is the time you are done working for the day.
- If instead, Tuesday was Vacation or Sick Leave, you would select the corresponding prompt from the drop-down. Input your total time off each day.
- Press "Check". No errors occurred so the total hours input is highlighted in orange. Actual hours is also adjusted to reflect the data input.
- 7. Continue to input your hours for the remainder of the week. Press "Save".
- 8. If it is the end of the week, select "Release Directly" for your supervisor to approve.

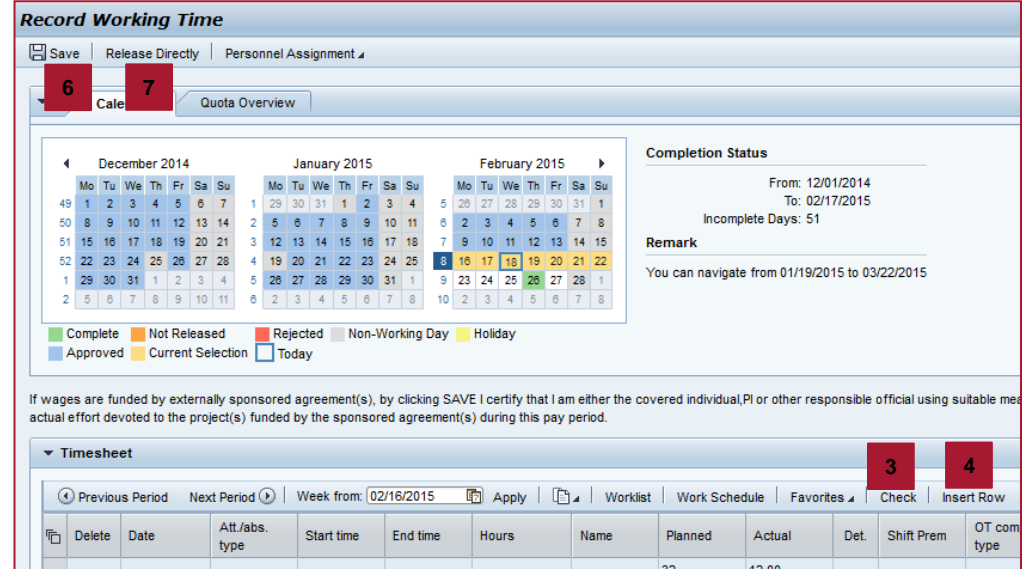

|                          | Ē | Delete | Date      | te type Start time        |           | End time |          | Ho | urs | Name | Planned | Actual | Det. | Shift Prem | type |
|--------------------------|---|--------|-----------|---------------------------|-----------|----------|----------|----|-----|------|---------|--------|------|------------|------|
|                          |   |        |           |                           |           |          |          |    |     |      | 32      | 12.00  |      |            |      |
|                          |   | Î      | MO, 02/16 | BU Paid 🔻                 |           |          |          | 8  |     |      | 0       | 8.00   | 2    |            |      |
|                          |   | Î      | TU, 02/17 | Hours 🔻                   | 09:00     | 13:00    |          | 4  | 1   |      | 8       | 4.00   | 2    |            |      |
|                          |   | î      |           | - 5 -                     | 13:30     | 17:30    |          |    |     |      |         |        |      |            |      |
|                          |   | Î      | WE, 02/18 |                           |           |          | <b>^</b> |    |     |      | 8       | 0.00   |      |            |      |
|                          |   | Î      | TH, 02/19 | BU Paid Holiday           |           | 1012     |          |    |     |      | 8       | 0.00   |      |            |      |
|                          |   | Î      | FR, 02/20 | Comp Time                 | Comp Time |          | =        |    |     |      | 8       | 0.00   |      |            |      |
|                          |   | Î      | SA, 02/21 | Election Holiday          |           | 2009     |          |    |     |      | 0       | 0.00   |      |            |      |
|                          |   | Î      | SU, 02/22 | Hours Worked              |           | 1000     |          |    |     |      | 0       | 0.00   |      |            |      |
|                          |   |        |           | Hours Worked - Emer Close |           | 1015     |          |    |     |      |         |        |      |            |      |
| Hours Worked - Intersess |   |        |           |                           | 1016      |          | _        |    |     |      |         |        |      |            |      |
| Intersession             |   |        |           |                           | 2008      |          |          |    |     |      |         |        |      |            |      |
| Jury Duty                |   |        |           |                           | 2011      | -        |          |    |     |      |         |        |      |            |      |
|                          |   |        |           |                           |           |          |          |    |     |      |         |        |      |            |      |

#### **BOSTON** UNIVERSITY

#### Boston University Questrom School of Business